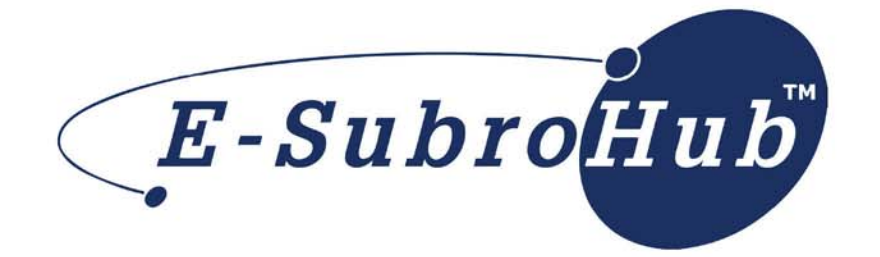

## Responder Quick Reference

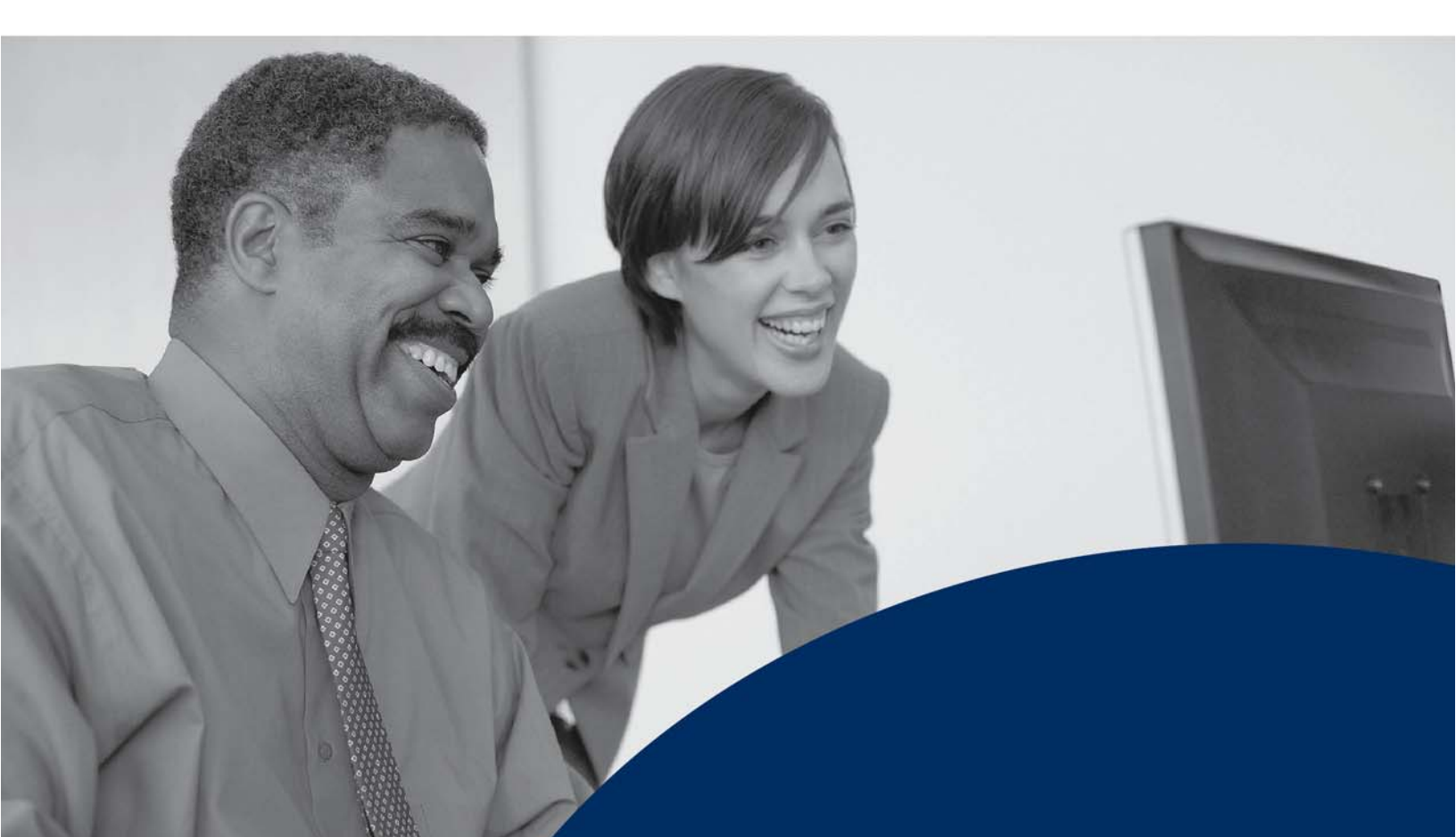

This job aid is designed as a reference to the major actions available to a response-side claim handler. This document assumes you are logged into the AF Home page through an individual user id and password or by the auto-login feature.

## Accessing a Demand:

My Work List: the most efficient method for accessing demands requiring a response

- 1. From the My Arbfile page, click *E-Subro* to access the drop down menu.
- 2. Point to (hover the mouse over) *My Demands*.
- 3. Click *My Work List* from the slide out submenu.
- From the Demand Listing page, click *Get Next Work* to open the next available demand that requires a response OR click a *specific claim number* to open that demand.

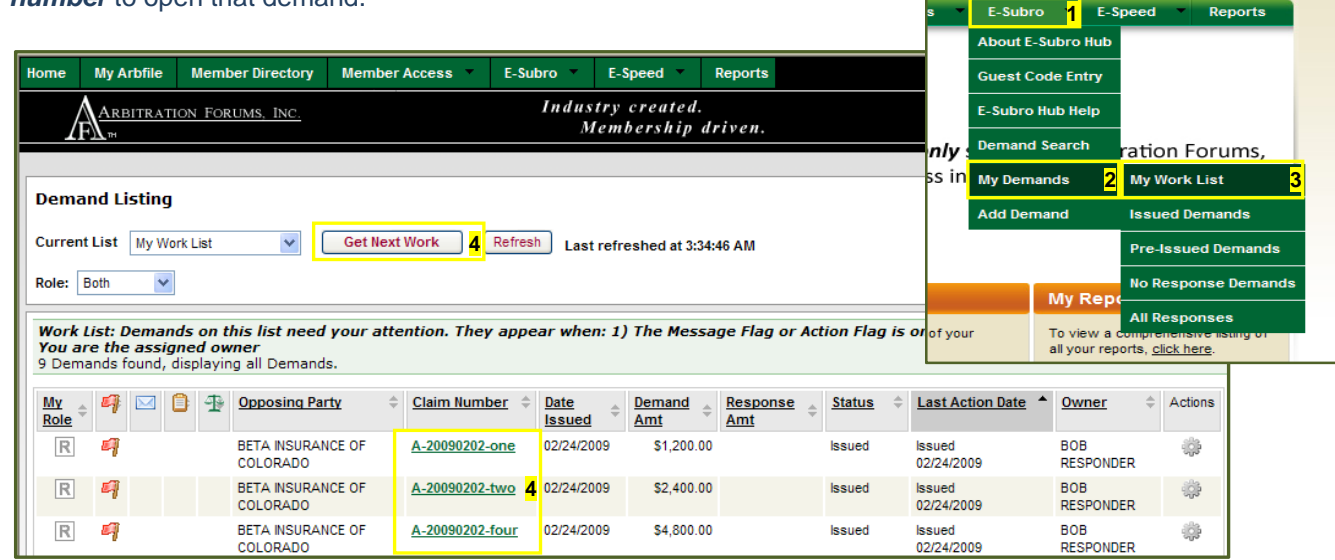

Demand Search: used to locate a specific demand when a claim number is known

- 1. From the My Arbfile page, click *E-Subro* to access the drop down menu.
- 2. Click Demand Search.
- 3. Enter the desired claim or file number.
- 4. Click **Search**.
- 5. Click the link corresponding to the desired claim to access that demand.

| Search By AF ID Search By                                     | File Number      | Search By Insured Info |                |              | My Tasks   |
|---------------------------------------------------------------|------------------|------------------------|----------------|--------------|------------|
|                                                               |                  |                        |                |              | Add Demand |
| Claim                                                         | / File Number: F | PJ200703121624R        | <mark>3</mark> |              |            |
|                                                               |                  | Search <mark>4</mark>  |                |              |            |
| Subro Records - 1                                             |                  |                        |                |              |            |
| Last Search: File Number is like I<br>One Subro Demand found. | PJ200703121624   | IR.                    |                |              |            |
| File Number                                                   | <u>Status</u>    | <u>Company Name</u>    | Insured        | Party D      | emand Id   |
| PJ-20070312-1624R 5                                           | Issued           | BETA INSURANCE CO      |                | Responder 65 | 9831       |
|                                                               |                  |                        |                |              |            |

Welcome BOB RESPONDER | My Arbfile | Sign Out

Welcome BEN RESPONDER | My A

ut E-Subro Hub

Demand Search 2 ation

Guest Code Entry

E-Subro Hub Help

only

ess in My Der

1 E-Speer

t you

## **Responding to a Demand:**

After reviewing the Demand Details, Damages & Liability, and Evidence tabs, there are five potential options for a response-side claim handler:

<u>Accept</u>: resolves the matter by the acceptance of the current demand amount

- 1. Click *Accept* action button.
- 2. From the Accept action page, complete the optional *Negotiation Message*.
- 3. Click *Accept* to complete the action.

Note: To fully complete the acceptance, follow your company's normal payment process at this point.

Counter: begins the creation of a counter offer

- 1. Click *Counter* action button.
- 2. Complete *Negotiated Damages* entries and/or *Negotiated Liability* entry.
- 3. Enter Negotiation Message.
- 4. Click *Issue Counter* to complete the action.

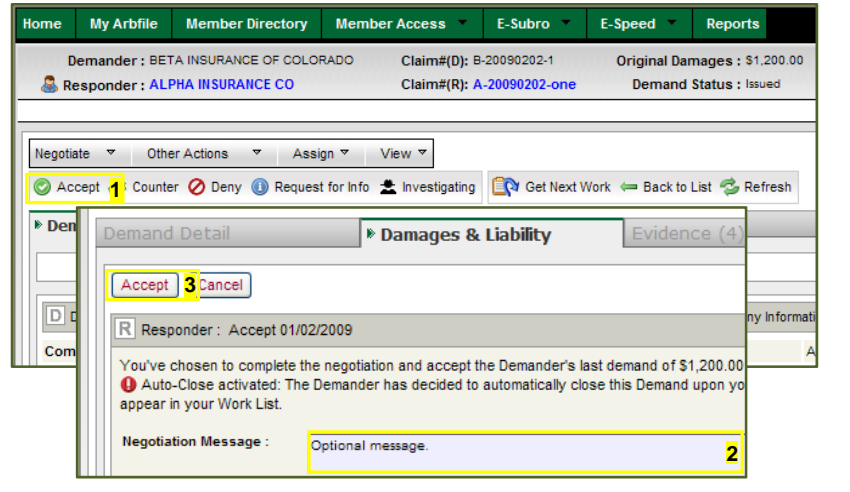

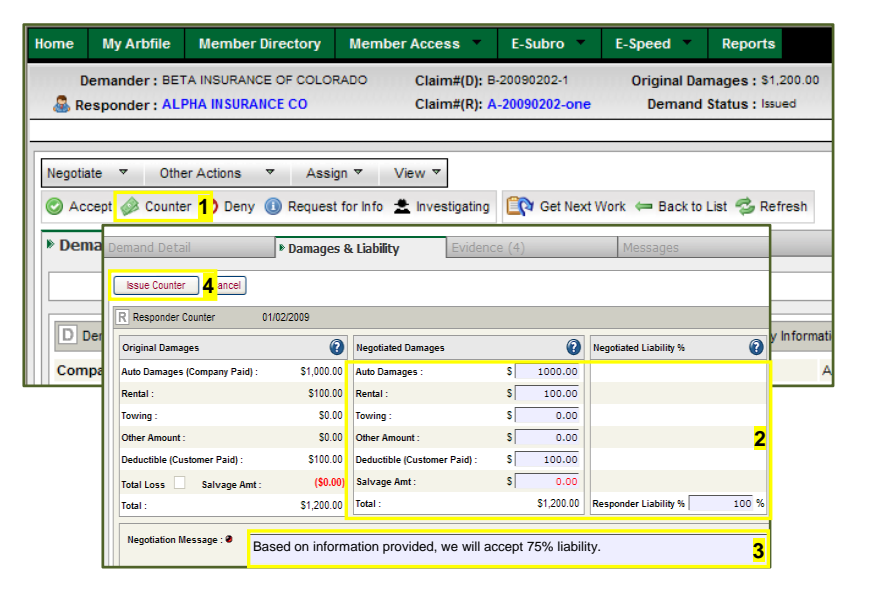

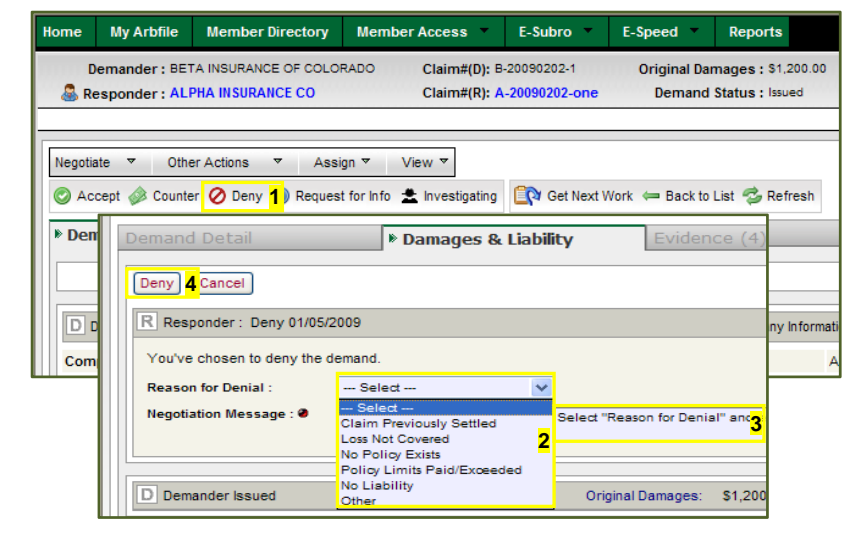

Deny: ends the negotiation process

- 1. Click *Deny* action button.
- 2. Select *Reason for Denial* from drop down menu.
- 3. Enter Negotiation Message.
- 4. Click *Deny* to complete the action.

<u>Request for Info</u>: provides a method for obtaining additional information from the opposing party

- 1. Click *Request for Info* action button.
- 2. Enter *Message*.
- 3. Click *Issue Request for Information* to complete the action.

| Home      | My A             | rbfile             | Member Directory                                      | Member Access                                             | E-Subro                      | E-Speed                | Reports                             |
|-----------|------------------|--------------------|-------------------------------------------------------|-----------------------------------------------------------|------------------------------|------------------------|-------------------------------------|
| E<br>🍣 Ri | Demand<br>espond | ler:BE1<br>ler:ALI | TA INSURANCE OF COLO<br>PHA INSURANCE CO              | RADO Claim#(D): B<br>Claim#(R): A                         | -20090202-1<br>-20090202-one | Original Dar<br>Demand | mages: \$1,200.00<br>Status: Issued |
| Negoti    | ate ▼<br>ccept 🧳 | Othe<br>Counte     | er Actions 🔻 Ass                                      | ign ▼ View ▼<br>t for Info <mark>1</mark> ≿ Investigating | Get Next V                   | Vork 🖛 Back to         | List 🤹 Refresh                      |
| Der       | nand             | Dem                | and Detail<br>Issue Request for Inform                | Damag                                                     | jes & Liability              |                        | Evidence (                          |
| Com       | npany I          | Res<br>Plea        | ponder : Request for Info<br>ase add a message and cl | rmation 03/15/2009<br>ck "Issue Request for Informa       | ation" to continue.          |                        | rmat<br>A                           |
|           |                  | Me                 | ssage : 🛛                                             | Please send us a copy of                                  | the police report.           |                        | 2                                   |

| Home      | My A            | rbfile           | Member Directory                                | Member Access 🔻                                           | E-Subro 🔻                             | E-Speed                | Reports                            |            |
|-----------|-----------------|------------------|-------------------------------------------------|-----------------------------------------------------------|---------------------------------------|------------------------|------------------------------------|------------|
| D<br>🍣 Re | emand<br>espond | er:BET<br>er:ALF | A INSURANCE OF COLO<br>PHA INSURANCE CO         | RADO Claim#(D): B<br>Claim#(R): A                         | -20090202-1<br>- <b>20090202-one</b>  | Original Dar<br>Demand | mages : \$1,200<br>Status : Issued | 00.00<br>t |
| Negotia   | ite ▼<br>cept 🤣 | Othe<br>Counte   | er Actions 🔻 Assi                               | ign ▼ View ▼<br>t for Info                                | 1 🔐 Get Next V                        | Vork 🖛 Back to         | List 🤣 Refres                      | sh         |
| Den       | ian             | Dema             | nd Detail                                       | ▶ Damages                                                 | & Liability                           | Evide                  | ence (4)                           |            |
| D         | )em;            | [ N              | lark as Investigating                           | 3 Cancel                                                  |                                       |                        | nfi                                | forma      |
| Com       | par             | Resp             | onder : Investigation 0                         | 1/02/2009                                                 |                                       |                        |                                    | 1          |
|           |                 | You<br>Pleas     | are noting for the reco<br>se add a message and | rd that this demand requir<br>click "Mark as Investigatin | es further invest<br>Ig" to continue. | tigation. Prompt f     | ollow up ac                        |            |
|           |                 | Mes              | sage : 🕏                                        | Additional time needed f                                  | or investigation.                     |                        | 2                                  |            |

<u>Investigating</u>: advises the demanding party that additional time may be needed to process this demand

- 1. Click *Investigating* action button.
- 2. Enter *Message*.
- 3. Click *Mark as Investigating* to complete the action.

## Acknowledge Demander Acceptance:

Used to remove a demand from My Work List when your offer has been accepted by the demander

- 1. Click the Action Flag from inside My Work List or from within the demand.
- 2. Click *Acknowledge Demander Acceptance* link inside the popup.

Note: To fully complete the acceptance, follow your company's normal payment process at this point.

|                                                                                      |            | -             |                                                                                                    |            |                      |   |              | E-Subroli |
|--------------------------------------------------------------------------------------|------------|---------------|----------------------------------------------------------------------------------------------------|------------|----------------------|---|--------------|-----------|
| 🥝 Accept 🥔 Counter 🤗 Deny 🕕 Request for Info 🚖 Investigating Action Flag Information |            |               |                                                                                                    |            |                      |   |              |           |
| Demand Detail                                                                        |            |               | Reason for Action Flag: The Demander Accepted your offer. This Demand remains<br>in your Work List to show that you've come to an agreement. Clicking the<br>Acknowledge Demander Acceptance link will remove the Demand from your Work |            |                      |   |              |           |
|                                                                                      |            |               | Set Diary Acknowledge Demander Acceptance 2                                                                                                    |            |                      |   |              |           |
| Original Damages                                                                     | 0          | Negotiated Da | mages                                                                                                    | v          | negotiated clabing % | v | iotal Lemand | 0         |
| Auto Damage (Company Paid)                                                           | \$1,000.00 | Auto Damage   | (Company Paid)                                                                                                    | \$1,000.00 |                      |   |              |           |
|                                                                                      | 50.00      |               |                                                                                                    | 50.00      | 8                    |   |              |           |